# CM/ECF Q&A with the NDIA Clerk's Office

How to file exhibits pursuant to new Trial Management Order, financial affidavits, and redacted NEFs (Notice of Electronic Filing)

# New Criminal Trial Management Order (TMO)

 Requires parties to file exhibits after the final day of trial

2. Exhibits will be returned to counsel after trial concludes

# Requires parties to file exhibits after the final day of trial

• Within 3 days after a hearing or trial, the parties must file electronically in CM/ECF all hearing and trial exhibits admitted into evidence. The parties will file any exhibits that are offered but not admitted as offers of proof. The parties will not file any exhibits not offered into evidence. All filed exhibits are made a part of the public record of the case unless the court specifically orders otherwise. Instructions for electronically filing exhibits in CM/ECF can be found on the court's website.

# Exhibits will be returned to counsel after trial concludes

• Counsel must sign an acknowledgement of receipt of the exhibits and maintain the exhibits until judgment becomes final.

### New Notice of Filing Exhibits form

### O Word document

- Fillable format
- Found on our website

### IN THE UNITED STATES DISTRICT COURT FOR THE NORTHERN DISTRICT OF IOWA

**Select Division** 

Plaintiff(s)

Plaintiff(s),

VS.

Defendant(s)

Defendant(s).

CASE NO. Case Number

NOTICE OF FILING Choose an item EXHIBITS

The following hearing/trial exhibit(s) are being filed on behalf of Select Party described as: Select Party exhibit(s) Exhibit Numbers/Letters in accordance with LR 83E(d). I certify that the attached exhibit(s) are the originals offered during the hearing/trial\*.

Click or tap here to enter text Attorney Name Address 1 Address 2 City, State, Zip Phone Number Email Address

ATTORNEY FOR Select Party

\*Any audio/video or physical exhibits should be listed with a place holder document (e.g., a PDF with entitled: Exhibit B Stored on Clerk's Drive) and the description should indicate that such exhibit is stored on the clerk's drive, in clerk's vault, or returned and maintained by the offering party.

Generally, only one docket entry should be used for filing all exhibits admitted in trial and one docket entry should be used for filing all exhibits offered but not admitted in trial.

In instances where you need to file both sealed and unsealed exhibits, you will create one entry for sealed exhibits and one entry for unsealed exhibits.

# Where can I find the Notice of Filing Exhibits Form?

### UNITED STATES DISTRICT COURT Northern District of Iowa

Honorable C.J. Williams, Chief Judge | Paul De Young, Clerk of Court

| Home | Court | Judge | Jury | Attorney | E-     | Filing Without an | Programs & | Directory & Related |
|------|-------|-------|------|----------|--------|-------------------|------------|---------------------|
|      | Info  | Info  | Info | Info     | Filing | Attorney          | Services   | Links               |

1 2

edar Rapids hot call or

ted below to

#### News

1.

United States Chief Magistrate Judge Kelly K.E. Mahoney reappointed to a new 8-year term pursuant to Public Administrative Order.

Regarding the court's revised Criminal Trial Management Order, instructions for filing exhibits can be found here.

NOTICE: The court has been made aware that scammers are reaching out to people and using the office phone number or Sioux City office phone number for purposes of caller ID spoofing. The cour text individuals to demand money or notify individuals of a warrant. Please rely on the phone num call the clerk's office in Cedar Rapids or Sioux City to confirm the validity of any contact by the cour

Click here to view the new Attorney Wireless Access Policy

Sealed Documents Updated

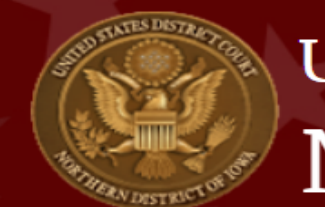

### UNITED STATES DISTRICT COURT Northern District of Iowa

Honorable C.J. Williams, Chief Judge | Paul De

| Hom | ne Court<br>Info                   | Judge<br>Info | Jury<br>Info                      | Attorney<br>Info        | E-<br>Filing                                     | Filing Wit<br>Attor                   | hout<br>ney |
|-----|------------------------------------|---------------|-----------------------------------|-------------------------|--------------------------------------------------|---------------------------------------|-------------|
|     |                                    |               |                                   | Link to CM/E            | CF Live                                          |                                       |             |
|     | News                               |               | CM/ECF Onlin<br>Reset Form        | ne Password             |                                                  |                                       |             |
|     | United States                      | Chief Magi    | ge Kelly K.E. Ma                  | CM/ECF Procedures (pdf) |                                                  |                                       |             |
|     | Order. Proposed Order Instructions |               |                                   |                         |                                                  |                                       |             |
|     | Regarding the                      | s             | ions                              |                         |                                                  |                                       |             |
|     | Regarding the                      | : court s rev | iseu chin                         |                         | E-Filing FAQs                                    |                                       |             |
|     | NOTICE: The                        | court has b   | been mad                          | le aware that           | Help Desk/Te                                     | chnical Support                       | ng o        |
|     | office phone<br>text individu      | number or     | ty office phon<br>ev or notify in | PACER Service           | e Center Link                                    | es of<br>t. Pl                        |             |
|     | call the clerk                     | 's office in  | Cedar Ra                          | pids or Sioux           | Exhibit Form<br>for E-Filing Ex<br>Criminal Case | and Instructions<br>(hibits in a<br>e |             |
|     | Click here to v                    | iew the new   | w Attorney                        | y Wireless Acce         | NextGen Info                                     | rmation                               |             |
|     | Sealed Docun                       | nents Upda    | ted                               |                         |                                                  |                                       |             |

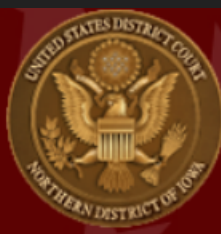

### UNITED STATES DISTRICT COURT Northern District of Iowa

Honorable C.J. Williams, Chief Judge | Paul De Young, Clerk of Court

| Home | Court | Judge | Jury | Attorney | E-     | Filing Without an | Programs & | Directory & Related |
|------|-------|-------|------|----------|--------|-------------------|------------|---------------------|
|      | Info  | Info  | Info | Info     | Filing | Attorney          | Services   | Links               |

Link to CM/ECF Live

Home » E-Filing

CM/ECF Online Password Reset Form

### Exhibit Form and Instructions for E-Filing Exhibits in a Criminal Case

Search

STEP BY STEP INSTRUCTIONS!!!

**CM/ECF** Procedures If you have an questions regarding the filing of exhibits, please contact the Clerk's office for assistance prior to filing.

Proposed Order

Instructions

(pdf)

Attorney Notice of Filing Exhibits form (Fillable Word document)

Attorney Instructions for E-Filing Exhibits in a Criminal Case

Sealed Events

E-Filing FAQs

### UNITED STATES DISTRICT COURT Northern District of Iowa

Honorable C.J. Williams, Chief Judge | Paul De Young, Clerk of Court

Search

| Hon | ne Court<br>Info                   | Judge<br>Info | Jury<br>Info                                               | Attorney<br>Info                  | E-<br>Filing                                                                                                    | Filing Without an<br>Attorney | Programs &<br>Services | Directory & Related<br>Links |  |
|-----|------------------------------------|---------------|------------------------------------------------------------|-----------------------------------|----------------------------------------------------------------------------------------------------|-------------------------------|------------------------|------------------------------|--|
|     |                                    |               |                                                            | Attorney Admission<br>Information | ו                                                                                                    |                               |                        |                              |  |
|     | News                               |               | Annual Renewal Fee                                         |                                   |                                                                                                    |                               |                        |                              |  |
|     | United States Chief Magistrate Jud |               | Pro Hac Vice Admission                                     |                                   | eappointed to a new 8-year term pursuant to Public Administrative                                                                                                    |                               |                        |                              |  |
|     | Order.                             |               |                                                            | CM/ECF User                       |                                                                                                    |                               |                        |                              |  |
|     | Regarding the court's revised Crim |               | Online Request Forms<br>Criminal Justice Act &<br>eVoucher |                                   | Order, instructions for filin                                                                                                    | g exhibits can be four        | nd here.               |                              |  |
|     |                                    |               |                                                            |                                   | erration and the second second s | ople and using the            | court's Cedar Rapids   |                              |  |
|     | office phone                       | number of     | r Sioux Ci                                                 | <u>Forms</u>                      |                                                                                                    | C lai baibases al caller      | - poofing. The cou     | rt will not call or          |  |
|     | text individu                      | ials to dem   | and mon                                                    | Attorney FAQs                     |                                                                                                    | ls of a warrant. Please rel   | y on the phone num     | nber listed below to         |  |
|     | call the clerk                     | s office in   | Cedar Ra                                                   | Bill of Costs                     |                                                                                                    | onfirm the validity of any    | y contact by the cou   | rt.                          |  |
|     | Click here to                      | view the nev  | w Attorney                                                 | Post Judgment Inte                | rest Rate                                                                                                    | -                             |                        |                              |  |
|     | Sealed Docur                       | nents Unda    | ted                                                        | Practicing in a Pano              | demic                                                                                                    |                               |                        |                              |  |
|     |                                    | nents opua    | icu                                                        | Pro Bono Services                 |                                                                                                    |                               |                        |                              |  |

| Appli | cation for a Search \ | Warrant      |  |
|-------|-----------------------|--------------|--|
| Appli | cation for a Tracking | gWarrant     |  |
| CJA 2 | 3 Financial Affidavit |              |  |
| Cons  | ent to Magistrate Ju  | ry Selection |  |
| Cons  | ent to Plead Guilty   |              |  |
| Crim  | inal Complaint        |              |  |
| Crim  | inal Rule 32 waiver - | plea.docx    |  |
| Crim  | inal Rule 32 waiver - | plea.pdf     |  |
| Crim  | inal Notice of Appea  | I            |  |

### IN THE UNITED STATES DISTRICT COURT FOR THE NORTHERN DISTRICT OF IOWA CEDAR RAPIDS DIVISION

United States of America,

Plaintiff(s),

VS.

Jane Doe,

Defendant(s).

CASE NO. 24-cr-1234

NOTICE OF FILING OFFERED BUT NOT ADMITTED EXHIBITS

The following trial exhibit(s) are being filed on behalf of Defendant described as: Defendant's exhibit(s) 1-5 in accordance with LR 83E(d). I certify that the attached exhibit(s) are the originals offered during the trial\*.

> /s/ John Smith John Smith 123 4th St. Suite 5 Cedar Rapids, IA 52404 123-456-7890 johnsmith@email.com

ATTORNEY FOR DEFENDANT

\*Any audio/video or physical exhibits should be listed with a place holder document (e.g., a PDF with entitled: Exhibit B Stored on Clerk's Drive) and the description should indicate that such exhibit is stored on the clerk's drive, in clerk's vault, or returned and maintained by the offering party.

## How to file:

#### Criminal Events

Open a Case <u>Criminal Case - Unassigned</u> <u>Criminal Case - Unassigned (Sealed)</u>

Charging Instruments and Pleas Indictment, Information, Complaint Plea-Related Documents

#### **Motions and Related Filings**

Motions Responses and Replies and Joinders

#### **Other Filings**

Discovery Documents Waivers Service of Process Notices Trial Documents Appeal Documents Other Documents Sealed Document - Docket Text Public Sealed Motions - Docket Text Public Sealed Other Documents - Docket Text Public

Sealed Document and Entry - No Public Access Sealed Motion-No Public Access Sealed Other Documents - No Public Access

#### Sealed Document and Entry - Court Only Access

Sealed Motion - Court Only Access Sealed Other Documents - Court Only Access

### Notices

### Available Events (click to select an event)

NOTICE of Change of Address

Notice (Other)

Notice Regarding Revocation Issues (AO22-03)

Notice of Attorney Appearance - Defendant

Notice of Attorney Appearance - USA

Notice of Claim

Notice of Filing of Exhibits/Letters in Support

Notice of Intent to Plead Guilty OR Rule 11 Consent to Plead Guil

Notice of Judgment Debtor Exam

Notice of Withdrawal of Attorney

Next Clear

### **Selected Event**

Notice of Filing of Exhibits/Letters in Support

\$

### Notices

| Criminal C                           | ase Number       |                |  |  |
|--------------------------------------|------------------|----------------|--|--|
| 1:22-cr-2                            | 2-1              | Hide Case List |  |  |
| Select a case:                       |                  |                |  |  |
| □ 1:22-cr-00002-LTS-KEM USA v. Doe 🗉 |                  |                |  |  |
| ✓ 1:22-cr-00002-LTS-KEM-1 Jane Doe   |                  |                |  |  |
| □ 1:22-cr-00002-LTS-KEM-2 James Doe  |                  |                |  |  |
| □ 1:2                                | 2-cr-00002-LTS-I | KEM-3 John Doe |  |  |

### Notices <u>1:22-cr-00002-LTS-KEM USA v. Doe</u>

| Collapse All Expand All                                  | Select the party who is filing the document:                                             |
|----------------------------------------------------------|------------------------------------------------------------------------------------------|
| USA pla<br>Jane Doe dft<br>James Doe dft<br>John Doe dft | Select the Party:<br>USA [pla]<br>Doe, Jane [dft]<br>Doe, James [dft]<br>Doe, John [dft] |
|                                                          | Next Clear                                                                               |

### Notices

### 1:22-cr-00002-LTS-KEM USA v. Doe

Choose the appropriate option (Select Other Exhibits for non-trial related filings):

Plaintiffs Exhibit(s) Admitted in Trial
Defendants Exhibit(s) Admitted in Trial
Plaintiffs Exhibit(s) Offered but Not Admitted in Trial
Defendants Exhibit(s) Offered but Not Admitted in Trial
Plaintiffs Other Exhibit(s)
Defendants Other Exhibit(s)
Letter(s) in Support

### Next Clear

- Select the appropriate option
- Will need to file each type of exhibit as a separate entry
  - Admitted in trial
  - Offered but not admitted
  - Sealed exhibits must be filed separately

### Notices 1:22-cr-00002-LTS-KEM USA v. Doe

See Local Rule 83E(d) regarding exhibits.

The Main Document should be the Criminal Notice of Filing Exhibits form.

Letters of support must be submitted as exhibits.

If the exhibit is audio or video: Category should be Exhibit and Description should be the exhibit number or letter with audio/video stored on clerks drive

Example of Description text: B audio stored on clerks drive

Select the PDF document and any attachments.

Main Document

Choose File No file chosen

If you choose from the CATEGORY dropdown list, do NOT duplicate the text in the DESCRIPTION box.

| Attachments                | Category | Description |
|----------------------------|----------|-------------|
| Choose File No file chosen | ~        |             |

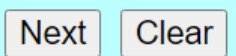

Select Exhibit from the Category Dropdown, type in the description/exhibit number or letter in the Description Box

| Attachments              | Cat     | egory | Description |
|--------------------------|---------|-------|-------------|
| Choose File TEST Doc.pdf | Exhibit | ✓ A   | Remove      |

## For Physical Exhibits or thumb drive/CD/DVD delivered to Clerk's Office

 A PDF place marker page should be created and uploaded with a description where the exhibit is located (see examples below)

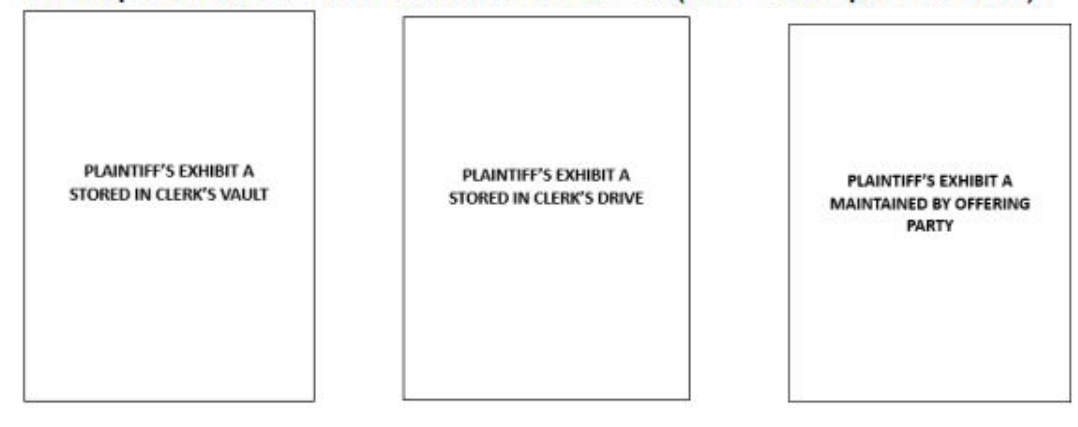

- From the Category drop down menu select "Exhibit"
- In the Description text box type the letter/number of your exhibit followed by one of the following:
  - "Stored on clerk's drive" (i.e. thumb drives/CDs/DVDs)
  - "Stored in clerk's vault" (i.e. physical exhibits)
  - "Maintain by offering party"

### Notices

1:22-cr-00002-LTS-KEM USA v. Doe

- See Local Rule 83E(d) regarding exhibits.
- The Main Document should be the Criminal Notice of Filing Exhibits form.
- Letters of support must be submitted as exhibits.
- If the exhibit is audio or video: Category should be Exhibit and Description should be the exhibit number or letter with audio/video stored on clerks drive
- Example of Description text: B audio stored on clerks drive
- Select the PDF document and any attachments.
- Main Document
- Choose File Attorney Not...bits\_0 (1).pdf

### If you choose from the CATEGORY dropdown list, do NOT duplicate the text in the DESCRIPTION box.

|    | Attachments                | Category | Description                   |        |
|----|----------------------------|----------|-------------------------------|--------|
| 1. | Choose File Test 3.pdf     | Exhibit  | A                             | Remove |
| 2. | Choose File Test 4.pdf     | Exhibit  | B audio stored on clerk's dri | Remove |
| 3. | Choose File No file chosen | <b>`</b> | •                             |        |

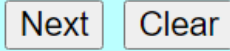

### Notices

### <u>1:22-cr-00002-LTS-KEM USA v. Doe</u>

Should the document you are filing link to another document in this case?

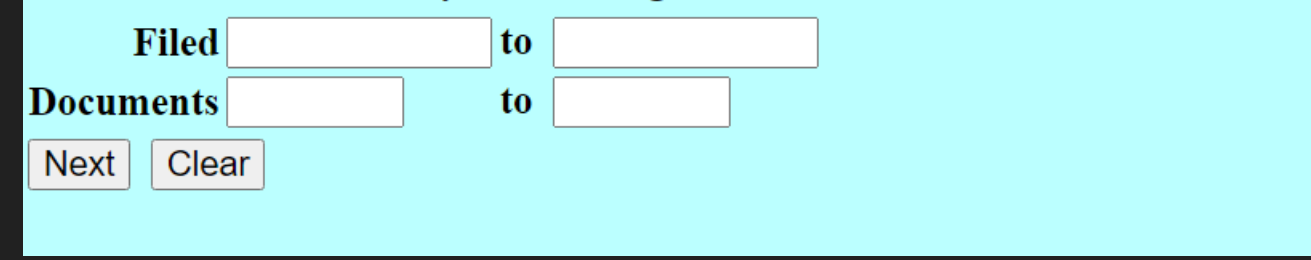

| ☑ 07/15/2024 <u>155</u> MINUTE Entry for proceedings held be | efore Judge Leonard T   |
|--------------------------------------------------------------|-------------------------|
| Strand: Day 4 Jury Trial as to Defendan                      | t Jane Doe held on      |
| 7/15/2024. Verdict: Guilty Defendant de                      | etained. Official Court |
| Record: Shelly Semmler SSemmlerRep                           | orting@gmail.com.       |
| (Sanchez, Kristen)                                           |                         |
| Next Clear                                                   |                         |

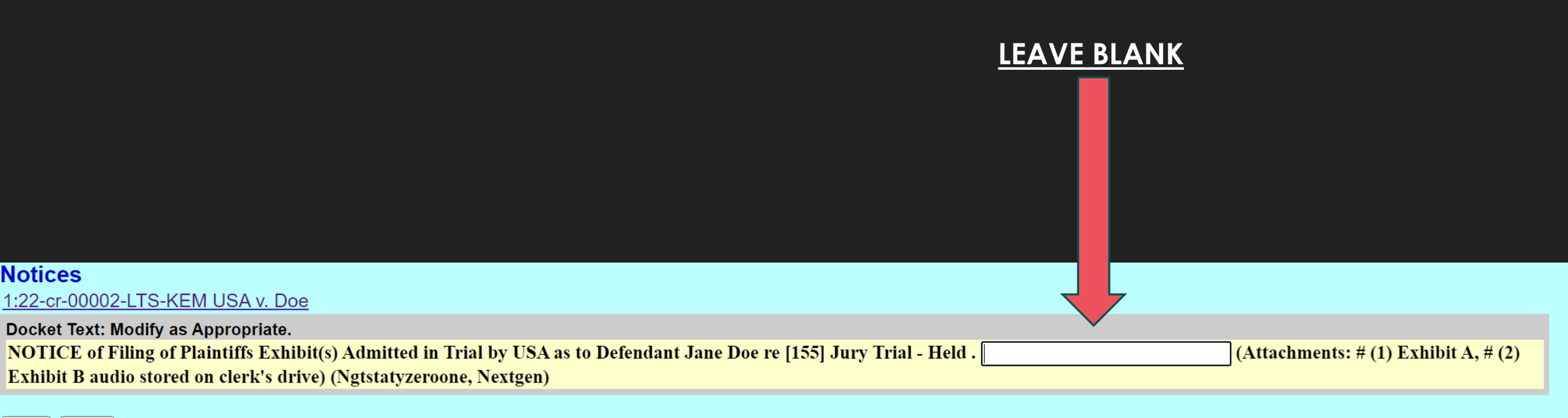

Next Clear

### Notices 1:22-cr-00002-LTS-KEM USA v. Doe

#### **Docket Text: Final Text**

NOTICE of Filing of Plaintiffs Exhibit(s) Admitted in Trial by USA as to Defendant Jane Doe re [155] Jury Trial - Held. (Attachments: # (1) Exhibit A, # (2) Exhibit B audio stored on clerk's drive) (Ngtstatyzeroone, Nextgen)

Attention!! Pressing the NEXT button on this screen commits this transaction. You will have no further opportunity to modify this transaction if you continue. Have you redacted?

#### Source Document Path (for confirmation only):

C:\fakepath\Attorney Notice of Filing Exhibits\_0 (1).pdf pages: 1 C:\fakepath\Test 3.pdf pages: 1 C:\fakepath\Test 4.pdf pages: 1

Next Clear

### Example when you select Letter(s) in Support

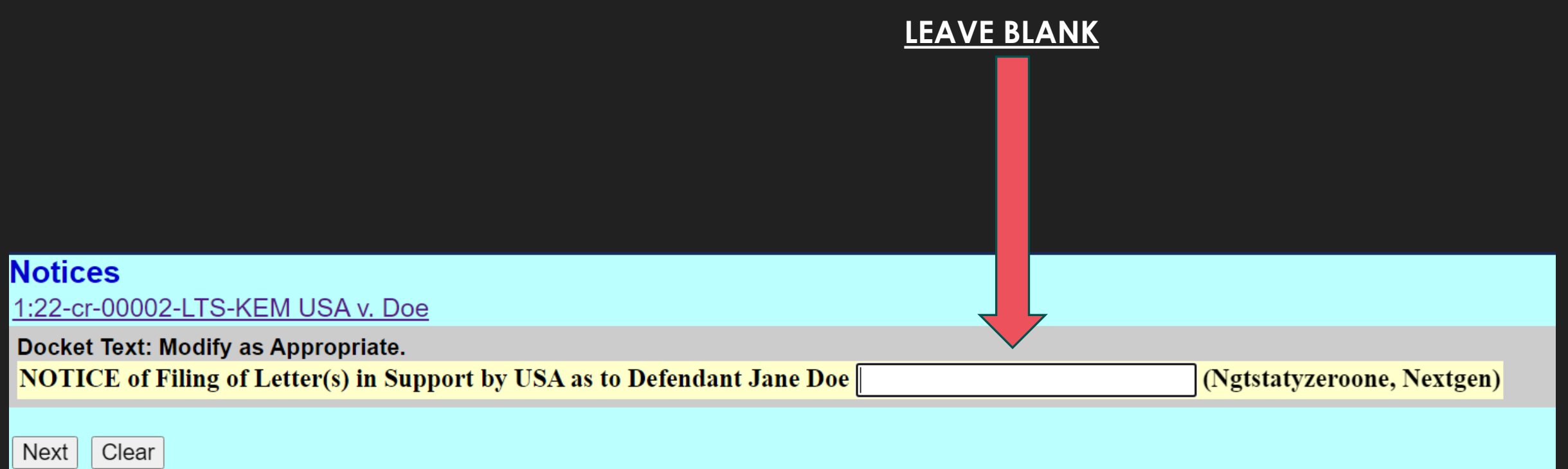

## Filing Sealed Exhibits

#### **Criminal Events**

Open a Case <u>Criminal Case - Unassigned</u> <u>Criminal Case - Unassigned (Sealed)</u>

Charging Instruments and Pleas Indictment, Information, Complaint Plea-Related Documents

#### **Motions and Related Filings**

Motions Responses and Replies and Joinders

#### **Other Filings**

Discovery Documents Waivers Service of Process Notices Trial Documents Appeal Documents Other Documents Sealed Document - Docket Text Public Sealed Motions - Docket Text Public Sealed Other Documents - Docket Text Public

Sealed Document and Entry - No Public Access Sealed Motion-No Public Access Sealed Other Documents - No Public Access

#### Sealed Document and Entry - Court Only Access

<u>Sealed Motion - Court Only Access</u> Sealed Other Documents - Court Only Access

| Sealed Other Documents - Docket Text Public                      |                                                                  |  |  |  |  |
|------------------------------------------------------------------|------------------------------------------------------------------|--|--|--|--|
|                                                                  |                                                                  |  |  |  |  |
| Available Events (click to select an event)                      | Selected Event                                                   |  |  |  |  |
| Document - Generic (SEALED) AP-DTP                               | Notice of Filing Sealed Exhibits/Letters in Support (SEALED) AP- |  |  |  |  |
| Financial Affidavit CJA23 (SEALED) DTP                           |                                                                  |  |  |  |  |
| No Objection to PSIR (SEALED) AP- DTP                            |                                                                  |  |  |  |  |
| Notice Regarding Revocation Issues (SEALED) AP-DTP               |                                                                  |  |  |  |  |
| Notice of Filing Sealed Exhibits/Letters in Support (SEALED) AP- |                                                                  |  |  |  |  |
| Objection/No Objection to PSIR (SEALED) AP-DTP                   |                                                                  |  |  |  |  |
| Offense Conduct Statement (SEALED) AP-DTP                        |                                                                  |  |  |  |  |
| Response to Motion (SEALED) AP-DTP                               |                                                                  |  |  |  |  |
| Sentencing Memorandum (SEALED) AP-DTP                            |                                                                  |  |  |  |  |
| Status Report (SEALED) AP-DTP                                    |                                                                  |  |  |  |  |
| Transcript Redaction Request (SEALED) AP-DTP                     |                                                                  |  |  |  |  |
| Trial Brief (SEALED) AP-DTP                                      |                                                                  |  |  |  |  |
| Next Clear                                                       |                                                                  |  |  |  |  |

Follow the same steps as for filing unsealed exhibits

# Questions regarding filing of exhibits?

# How to file a Financial Affidavit

**STARTING MONDAY, JULY 29<sup>th</sup>:** The CJA 23 (Financial Affidavit) Form is now to be filed by the attorney and should no longer be emailed to the ecfmail box

### **Criminal Events**

### **Open a Case**

<u>Criminal Case - Unassigned</u> <u>Criminal Case - Unassigned (Sealed)</u>

### Sealed Document - Docket Text Public Sealed Motions - Docket Text Public Sealed Other Documents - Docket Text Public

Charging Instruments and Pleas

Indictment, Information, Complaint Plea-Related Documents

### Motions and Related Filings

Motions Responses and Replies and Joinders

### **Other Filings**

Discovery Documents Waivers Service of Process Notices Trial Documents Appeal Documents Other Documents

### Sealed Document and Entry - No Public Access

Sealed Motion-No Public Access Sealed Other Documents - No Public Access Sealed Document and Entry - Court Only Access Sealed Motion - Court Only Access

Sealed Other Documents - Court Only Access

### Sealed Other Documents - Docket Text Public

| Available Events (click to select an event)                      |   |
|------------------------------------------------------------------|---|
| Document - Generic (SEALED) AP-DTP                               | - |
| Financial Affidavit CJA23 (SEALED) DTP                           |   |
| No Objection to PSIR (SEALED) AP- DTP                            |   |
| Notice Regarding Revocation Issues (SEALED) AP-DTP               |   |
| Notice of Filing Sealed Exhibits/Letters in Support (SEALED) AP- | • |
| Objection/No Objection to PSIR (SEALED) AP-DTP                   |   |
| Offense Conduct Statement (SEALED) AP-DTP                        |   |
| Response to Motion (SEALED) AP-DTP                               |   |
| Sentencing Memorandum (SEALED) AP-DTP                            |   |
| Status Report (SEALED) AP-DTP                                    |   |
| Transcript Redaction Request (SEALED) AP-DTP                     |   |
| Trial Brief (SEALED) AP-DTP                                      | Ŧ |
|                                                                  |   |

Financial Affidavit CJA23 (SEALED) DTP

-

Next Clear

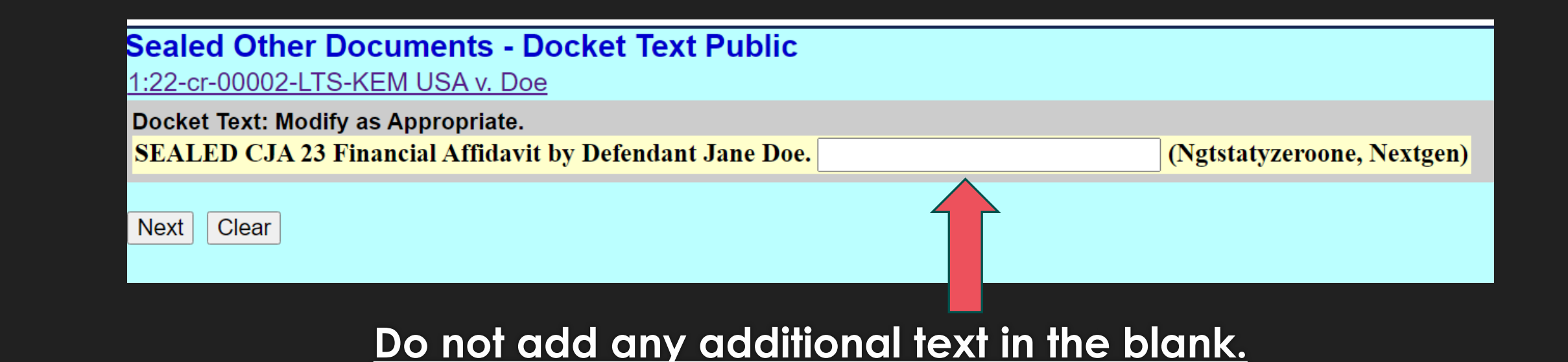

### Sealed Other Documents - Docket Text Public

1:22-cr-00002-LTS-KEM USA v. Doe

Docket Text: Final Text SEALED CJA 23 Financial Affidavit by Defendant Jane Doe. (Ngtstatyzeroone, Nextgen)

Attention!! Pressing the NEXT button on this screen commits this transaction. You will have no further opportunity to modify this transaction if you continue. Have you redacted?

Source Document Path (for confirmation only): C:\fakepath\Test 4.pdf pages: 1

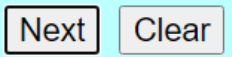

# Questions regarding filing of Financial Affidavits?

# **Redacted NEFs**

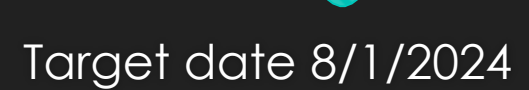

# What it looks like and why it is being activated:

- 1. Allows parties to receive NEFs in sealed cases without the Clerk's office having to email the documents manually.
- 2. Keeps sealed information protected.
- 3. Consistent with SDIA practices.

This is an automatic e-mail message generated by the CM/ECF system. Please DO NOT RESPOND to this e-mail because the mail box is unattended.

\*\*\*NOTE TO PUBLIC ACCESS USERS\*\*\* Judicial Conference of the United States policy permits attorneys of record and parties in a case (including pro se litigants) to receive one free electronic copy of all documents filed electronically, if receipt is required by law or directed by the filer. PACER access fees apply to all other users. To avoid later charges, download a copy of each document during this first viewing. However, if the referenced document is a transcript, the free copy and 30 page limit do not apply.

#### NOTE: This docket entry (or case) is SEALED. Do not allow it to be seen by unauthorized persons.

**U.S. District Court** 

Northern District of Iowa

#### Notice of Electronic Filing

 The following transaction was entered on 6/17/2024 at 4:31 PM CDT and filed on 6/17/2024

 Case Name:
 Sealed v. Sealed

 Case Number:
 1:23-cr-05555-CLK \*SEALED\* (Requires CM/ECF login)

 Filer:
 Redacted

 Document Number:
 Sealed (Requires CM/ECF login)

#### Docket Text:

Redacted due to sealed restriction. Docket text can be viewed via the unredacted NEF receipt available <u>here</u>. (Requires CM/ECF login)

The following document(s) are associated with this transaction:

Document description: Redacted

Original filename: Redacted

Electronic document Stamp:

[STAMP dcecfStamp\_ID=1025896836 [Date=6/17/2024] [FileNumber=2804664-0

] [9b8baa8128c571a231cb14f3a7113de2dfb4385501aaf88069ddca0b76ca369fc2e

64f453c8f817d9b236c6cd4a86f1b88abca1559d249a729f56bfbaa345a29]]

Clicking on the Case Number hyperlink:

### Case Number:

### 1:23-cr-05555-CLK \*SEALED\* (Requires CM/ECF login)

- Requires you to log in to CM/ECF as the attorney of record on the case.
- Takes you to the case in CM/ECF
- If you are granted access to the case, you will be able to open the docket sheet

Clicking on the "Sealed" hyperlink takes you to the document:

### **Document Number:** <u>Sealed</u> (Requires CM/ECF login)

- If there is no hyperlink by the document number, no document is attached.
  - Example: Judges were added in a sealed case
  - Example: Docket annotation made in a sealed case
- If there is a hyperlink, you will be prompted to log in to CM/ECF
- You must log in as the attorney who has access to the document/attorney of record on the case.
- If you are not granted access, you will not be able to open the document.

# Clicking on the "here" hyperlink takes you to the Unredacted NEF:

Docket Text: Redacted due to sealed restriction. Docket text can be viewed via the unredacted NEF receipt available <u>here</u>. (Requires CM/ECF login)

NOTE: This docket entry (or case) is SEALED. Do not allow it to be seen by unauthorized persons.

**U.S. District Court** 

Northern District of Iowa

### Notice of Electronic Filing

The following transaction was entered on 6/17/2024 at 4:31 PM CDT and filed on 6/17/2024

Case Name: USA v. SEALED

Case Number: <u>1:23-cr-05555-CLK \*SEALED\*</u>

Filer:Dft No. 1 - Test2 Test2

Document Number: 251

Docket Text:

**UNREDACTED** Docket Text

TEST RE REDACTED NEFS] NOTICE by Defendant Test2 Test2. (kms)

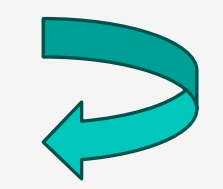

# Questions regarding redacted NEFs?

## Helpful Tips:

• Can't find the event you need? Use the Search function on the top of the page in CM/ECF

CMmECF Civil - Criminal - Query Reports - Utilities - Search Help Log Out

• Type in the word of the event you are looking for:

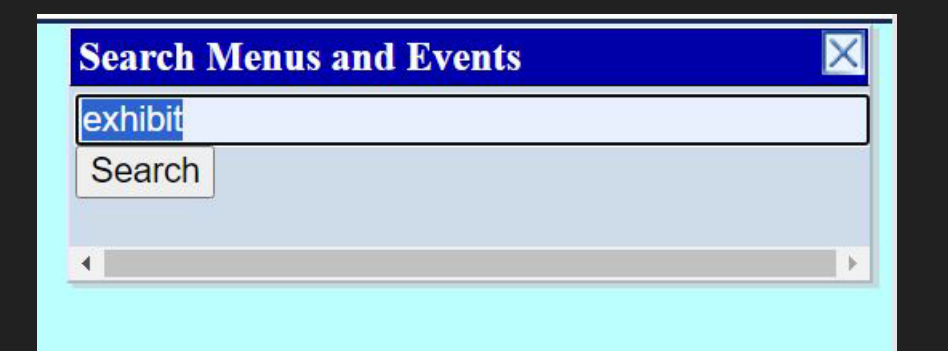

### **Civil Events** $\rightarrow$ **Other Filings** $\rightarrow$ **Notices**

Notice of Filing of Exhibit(s)

### **Civil Events** → **Sealed Document** - **Docket Text Public** → **Sealed Other Documents** - **Docket Text Public**

Notice of Filing Sealed Exhibits (SEALED) AP-DTP

### **Criminal Events** → **Other Filings** → **Notices**

Notice of Filing of Exhibits/Letters in Support

### **Criminal Events** → **Sealed Document** - **Docket Text Public** → **Sealed Other Documents** - **Docket Text Public**

Notice of Filing Sealed Exhibits/Letters in Support (SEALED) AP-DTP

### Questions?

If you have any questions about anything discussed today, please feel free to contact the Clerk's office:

Cedar Rapids 319-286-2300

Sioux City 712-233-3900